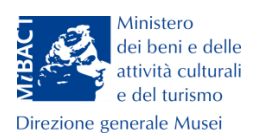

## Direzione generale Musei

# Servizio II

# Linee guida per la compilazione degli eventi sul portale delle

Giornate Europee del Patrimonio

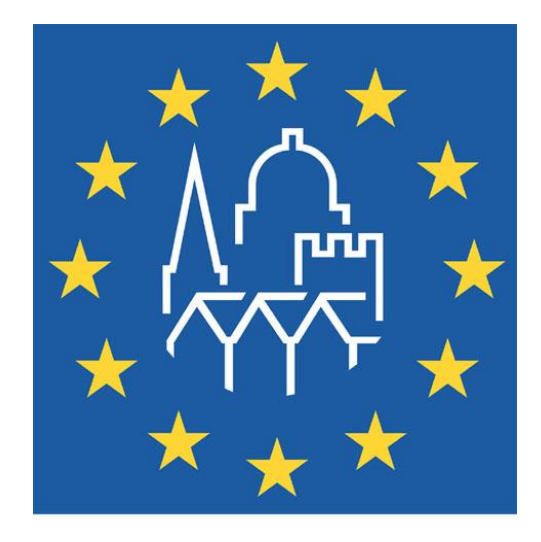

European Heritage Days

Journées européennes du patrimoine

Dirigente Servizio II: Manuel Roberto Guido Responsabile Comunicazione: Valentino Nizzo Coordinatori: Gianfranco Calandra, Valentina Catagnano, Maria, Angela Siciliano e Massimo Spadoni

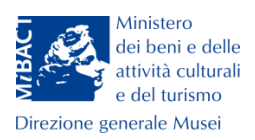

### Indice

| Premessa                                       | 2 |
|------------------------------------------------|---|
| Inserimento di un nuovo evento                 | 3 |
| Basic Details – Informazioni di base           | 4 |
| Location – Localizzazione                      | 7 |
| Media – Immagini e video                       | 8 |
| Publish – Pubblicazione                        | 8 |
| Visualizzare, modificare o annullare un evento | 9 |

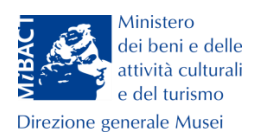

#### Premessa

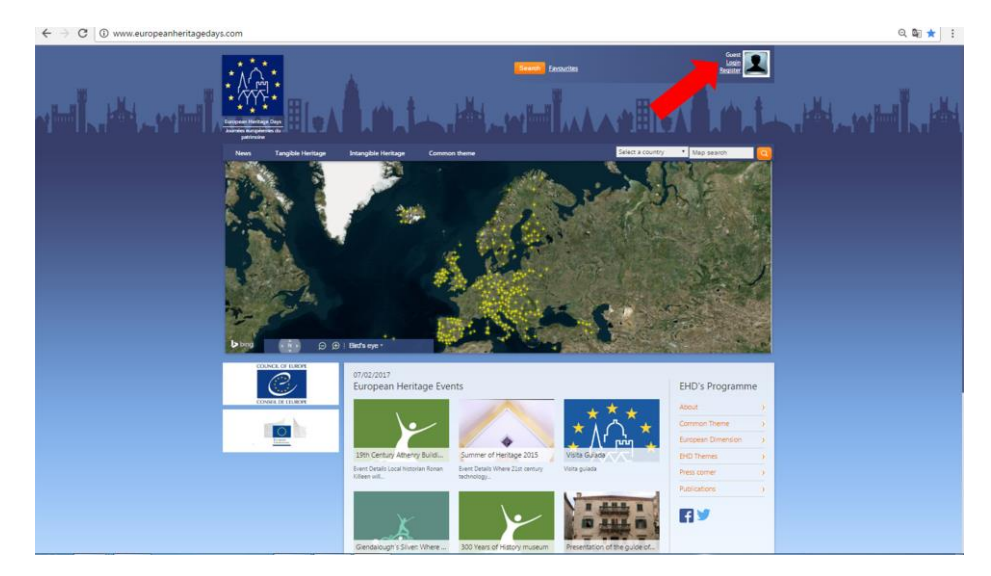

Home page di European Heritage Days. La freccia indica Login e Register.

Il presente documento contiene le linee guida per l'inserimento degli eventi culturali organizzati nelle Giornate Europee del Patrimonio (GEP) nel portale **European Heritage Days** (EHD) (<u>http://www.europeanheritagedays.com/</u>). Gli utenti dovranno registrarsi da **Register** come "coordinatori locali" (selezionando **Local**) compilando i campi con i propri dati anagrafici, indirizzo email, e scegliendo una password. Una volta approvati dall'amministratore del portale, l'account è accreditato.

| REGISTER AS A COOL | RDINATOR                     | ×               |
|--------------------|------------------------------|-----------------|
| Country:           | Italy                        | ¥               |
| Coordinator level: | National      Local          |                 |
| First name:        | Mario                        |                 |
| Last name:         | Rossi                        |                 |
| Email:             | mario.rossi@beniculturali.it |                 |
| Password:          |                              |                 |
| Confirm password:  | •••••                        |                 |
|                    |                              | Cancel Register |
|                    |                              |                 |
|                    |                              |                 |

Register: schermata per la creazione di un nuovo account da coordinatore locale.

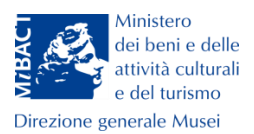

#### Inserimento di un nuovo evento

| II, | turgean Hanaga Daya<br>Jaharan kungean da        | Å.e.                                          |                                                                                                | + Add An Even                                                      | s/Locations Commu                                  | inity Eavos          | urites     | Valentino Nil<br>Edit pro<br>Logi | rzo<br>file<br>out                                           |  |
|-----|--------------------------------------------------|-----------------------------------------------|------------------------------------------------------------------------------------------------|--------------------------------------------------------------------|----------------------------------------------------|----------------------|------------|-----------------------------------|--------------------------------------------------------------|--|
|     | Profile / Edit profile Events                    | Users Moderati                                | on Private Messages (0)                                                                        | Community                                                          | Country Profile                                    | Microsit             | e Settings | EHD                               | Evaluation                                                   |  |
|     | Valentino Nizzo<br>National Coordinator<br>Italy | Published (100)<br>Your Publishe              | Draft (23)<br>ed Events (100)                                                                  |                                                                    |                                                    |                      |            | Add                               | New Event                                                    |  |
|     | Your events                                      | Find:<br>Country:<br>Start date:<br>Archived: | All •                                                                                          | to to                                                              |                                                    |                      | Search     |                                   |                                                              |  |
|     |                                                  | Logo                                          | Name                                                                                           |                                                                    |                                                    |                      | Country    | Added                             | Action                                                       |  |
|     | Parts Research Dependent                         |                                               | "Il Borgo delle Tradizio<br>culturale e con i valori<br>Oratorio dei Neri e Ora<br>Europee del | ni"; un'occasione pe<br>della tradizione<br>ttorio dei Bianchi – F | er un incontro con l'er<br>Rapallo L'evento per l  | redità<br>e Giornate | Italy      | Valentino<br>Nizzo                | <ul> <li>♥ View</li> <li>☑ Edit</li> <li>X Delete</li> </ul> |  |
|     |                                                  |                                               | "Invito a corte" - Muse<br>Museo Archeologico N<br>della Giornate Europee                      | o Archeologico e Ca<br>azionale e Castello                         | istello di Gioia del Co<br>di Gioia del Colle In c | ile                  | Italy      | Valentino<br>Nizzo                | <ul> <li>View</li> <li>Edit</li> <li>Delete</li> </ul>       |  |

Pagina iniziale del portale **EHD.** Le frecce indicano i pulsanti per l'inserimento di un nuovo evento.

Una volta effettuato l'accesso, il click sui pulsanti + Add An Event o Add New Event da accesso alla maschera per la compilazione di un nuovo evento.

Essa si compone di otto etichette, di queste prenderemo in considerazione le **informazioni di base**, (*Basic Datails*), la **localizzazione** (*Location*), le **immagini e i video** (*Media*) e la **pubblicazione** (*Publish*).

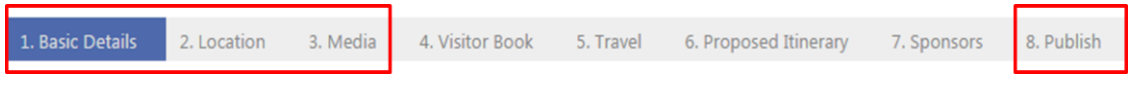

Maschera per la creazione di un nuovo evento, etichette.

Via di San Michele, 22 - 00153 Roma - Tel. +39 066723 4960-Fax +39 066723 4993

email: dg-mu.servizio2@beniculturali.it

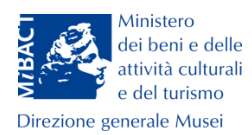

#### Basic Details - Informazioni di base

| Jsers Moderat                         | tion        | Private Messages      | (0) Commu            | unity C    | Country Profile | Micr        | osite Settings | EHD Evaluation     |
|---------------------------------------|-------------|-----------------------|----------------------|------------|-----------------|-------------|----------------|--------------------|
| New Event                             |             |                       |                      |            |                 |             |                | Back               |
| 1. Basic Details                      | 2. Location | n 3. Media            | 4. Visitor Book      | 5. Travel  | 6. Proposed     | d Itinerary | 7. Sponsors    | 8. Publish         |
| Step 1. Basic                         | Details     |                       |                      |            |                 |             |                | Disclaimer Next >> |
| Name:                                 |             |                       |                      |            | ]               |             |                |                    |
| Start date:                           |             |                       |                      |            |                 |             |                |                    |
| End date:                             |             |                       |                      |            |                 |             |                |                    |
| Main media:                           |             | ◉ Upload file 🤇       | Embed video          |            |                 |             |                |                    |
| File:                                 |             | Keep Existing         |                      | •          | Scegli file     | Nessun file | selezionato    |                    |
| Website:                              |             |                       |                      |            |                 |             |                |                    |
| Logo:                                 |             | Scegli file Ness      | sun file selezionato | 1          |                 |             |                |                    |
| Address:                              |             |                       |                      |            |                 |             |                |                    |
|                                       |             |                       |                      |            |                 |             |                |                    |
|                                       |             |                       |                      |            |                 |             |                | //                 |
| Description:                          |             |                       |                      |            |                 |             |                |                    |
| (can contain a<br>brief description i | in          |                       |                      |            |                 |             |                |                    |
| English and a                         |             |                       |                      |            |                 |             |                |                    |
| longer descriptio                     | n           |                       |                      |            |                 |             |                |                    |
| in native languag                     | je)         |                       |                      |            |                 |             |                |                    |
|                                       |             |                       |                      |            |                 |             |                |                    |
|                                       |             |                       |                      |            |                 |             |                | 1                  |
| Diagon chock the                      | following   | ab a alch av if y av  | eventie e Europ      | oon event  |                 |             |                |                    |
| European Dim                          | ension Ev   | ent (i)               | event is a Europ     | ean event. |                 |             |                |                    |
| Categories                            |             | - Tangible            |                      |            |                 |             |                |                    |
|                                       |             | Restorat              | ion/Protoction       |            |                 |             |                |                    |
|                                       |             | Hidden                | Treasures            |            |                 |             |                |                    |
|                                       |             | 🗆 Industria           | al Heritage          |            |                 |             |                |                    |
|                                       |             | Cultural              | Routes               |            |                 |             |                |                    |
|                                       |             | Landsca<br>Architec   | pe/ivature<br>ture   |            |                 |             |                |                    |
|                                       |             | Creativit             | y and Innovation     |            |                 |             |                |                    |
|                                       |             | Family H              | leritage             |            |                 |             |                |                    |
|                                       |             |                       | ents                 |            |                 |             |                |                    |
|                                       |             | Public B              | uildings             |            |                 |             |                |                    |
|                                       |             | Shared H              | listory              |            |                 |             |                |                    |
|                                       |             | Collectio     Archaeo | loav                 |            |                 |             |                |                    |
|                                       |             | Commo                 | n Theme              |            |                 |             |                |                    |
|                                       |             | - Intangible          |                      |            |                 |             |                |                    |
|                                       |             | Shared h              | nistory              |            |                 |             |                |                    |
|                                       |             | Heritage              | Education            |            |                 |             |                |                    |
|                                       |             | Dance, N              | Music                |            |                 |             |                |                    |
|                                       |             | Tradition             | ı                    |            |                 |             |                |                    |
|                                       |             | Crafts                |                      |            |                 |             |                |                    |
|                                       |             | Creativit             | y and Innovation     |            |                 |             |                |                    |
|                                       |             | Commo                 | n Theme              |            |                 |             |                |                    |
|                                       |             |                       |                      |            |                 |             |                |                    |

Maschera per la creazione di un nuovo evento, informazioni di base (Basic Details).

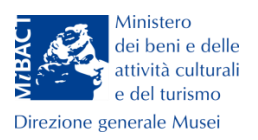

La prima maschera è dedicata alle informazioni di base di un evento.

**Name**: compilare con il titolo dell'evento (es. L'elogio della bellezza e non L'ELOGIO DELLA BELLEZZA o "L'elogio della BELLEZZA"). Non va inserito in questo campo il nome della manifestazione generale (es. Giornate europee del patrimonio).

Start Date: menu calendario da cui selezionare la data di inizio dell'evento.

End Date: menu calendario da cui selezionare la data di fine dell'evento.

Main media: è possibile caricare un'immagine selezionando <sup>(e)</sup> Upload file e cliccando su

Scegli file per la scelta del file. Il portale permette di caricare un video residente su

piattaforme come YouTube, Vimeo o similari. Spuntando il campo <sup>® Embed video</sup> si apre un'area di testo in cui inserire il codice di indirizzo ottenuto dalla piattaforma video (es. su Youtube/Condividi/Codice da incorporare è

<iframewidth="560"height="315"src=<u>https://www.youtube.com/embed/hWTBxsiHnUM</u> frameborder="0"allowfullscreen></iframe> oppure da Vimeo/Share/Embed si genera lo stesso codice).

**Website**: inserire in questo campo l'indirizzo web del luogo per esteso (es. htpp://castelsantangelo.beniculturali.it/).

Logo: campo che può essere omesso.

Address: inserire l'indirizzo completo del luogo dove si svolgerà l'evento; via, piazza, località (non abbreviati) con l'iniziale in minuscolo, il nome della strada seguito da una virgola, da uno spazio e dal numero civico (o s.n.c. se ne è sprovvisto). Il CAP va separato dal numero civico con spazio trattino spazio (es. via Guido Reni, 1 – 00100 Roma).

**Description**: inserire la descrizione dell'evento seguendo il seguente schema (riportando le etichette in grassetto **Evento, Data, Costo, Info**):

Luogo dell'evento (es. Complesso del San Michele)

[saltare un rigo]

**Evento:** tipologia e titolo ed eventuali curatori (es. mostra... a cura di ... / visita guidata ...a cura di... / apertura straordinaria)

Data: es. martedì 23 gennaio 2017, ore 17.00-19.00

Costo: es. ingresso gratuito (oppure 1,00 €)

Via di San Michele, 22 - 00153 Roma - Tel. +39 066723 4960-Fax +39 066723 4993 email: dg-mu.servizio2@beniculturali.it

Direzione generale Musei – Servizio II

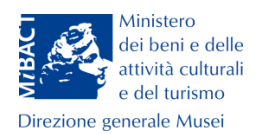

Info: email o numero di telefono (es. xxxx@beniculturali.it o +39 06 123456) [saltare un rigo]

Testo della descrizione: copiare il testo predisposto per gli Eventi del DBUnico 2.0.

 Se in una stessa giornata sono presenti più eventi in orari distinti, non duplicare la scheda ma inserire le informazioni nel campo Description riportando Evento, Data, Costo, Info.

| 1. Basic Details 2.  | ation 3. Media 4. Visitor Book 5. Travel 6. Proposed Itinerary 7. Sponsors 8. Publish                                                                                                    |
|----------------------|----------------------------------------------------------------------------------------------------|
| Step 1. Basic D      | ils Disclaimer Next >>                                                                                                    |
| Name:                |                                                                                                    |
| Start date:          |                                                                                                    |
| End date:            |                                                                                                    |
| Main media:          |                                                                                                    |
| File:                | Keep Existing                                                                                                    |
| Website:             |                                                                                                    |
| Logo:                | Scegli file Nessun file selezionato                                                                                                    |
| Address:             |                                                                                                    |
|                      |                                                                                                    |
|                      | ,                                                                                                    |
| Description:         | Complesso del San Michele                                                                                                    |
| brief description in | Evento: visita guidata a cura di Mario Bianchi                                                                                                    |
| English and a        | Data: martedi 23 gennaio 2017, ore 17.00-19.00<br>Costo: ingresso gratuito                                                                                                    |
| longer description   | Info: sanmichele@beniculturali.it o +39 06 123456                                                                                                    |
| in native language)  | In occasione delle Giornate Europee del Patrimonio 2017, il Complesso monumentale di San Michele a Ripa Grande<br>a Roma aderisce all'iniziativa con l'apertura straordinaria che prevede visite guidate al monumento, alla Chiesa<br>grande, al Presepe storico ai sotterranei ( Cripta e Taverna spagnola). |

Maschera per la creazione di un nuovo evento, esempio di come strutturare la descrizione (*Description*).

**European Dimension Event**: campo a spunta da utilizzare se l'evento è di carattere europeo.

**Categories**: campo a spunta per la scelta all'interno delle due categorie che definiscono l'evento (tangibile - **Tangible** o intangibile -**Intangible**).

Cliccare sul tasto Per accedere alla schermata successiva.

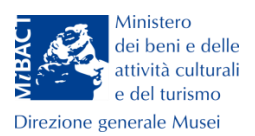

#### Location – Localizzazione

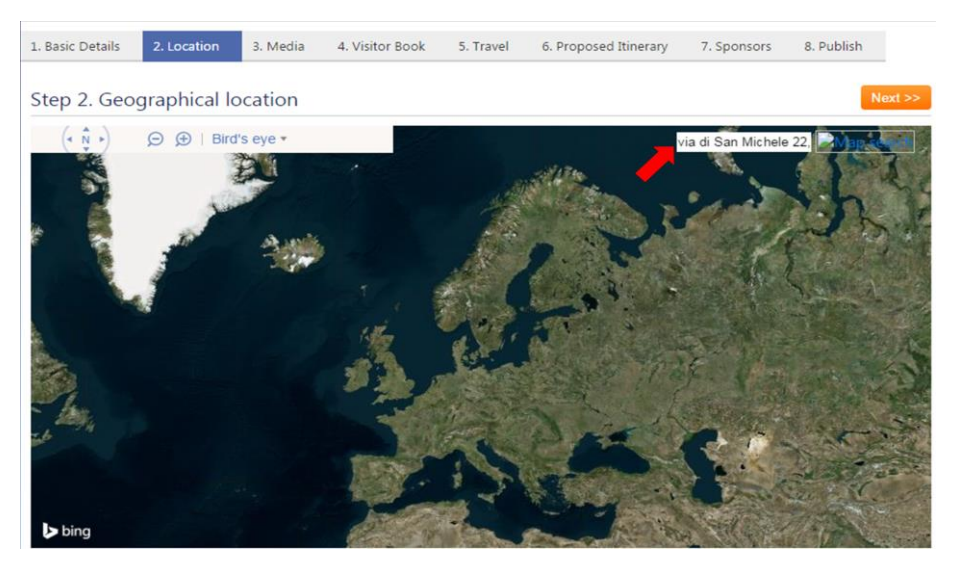

Maschera per la creazione di un nuovo evento, localizzazione (Location).

Inserendo nell'apposito campo l'indirizzo esatto del luogo presso cui si svolgerà l'evento

(es. via di San Michele 22, Roma) e cliccando su **sua posizione sulla mappa**.

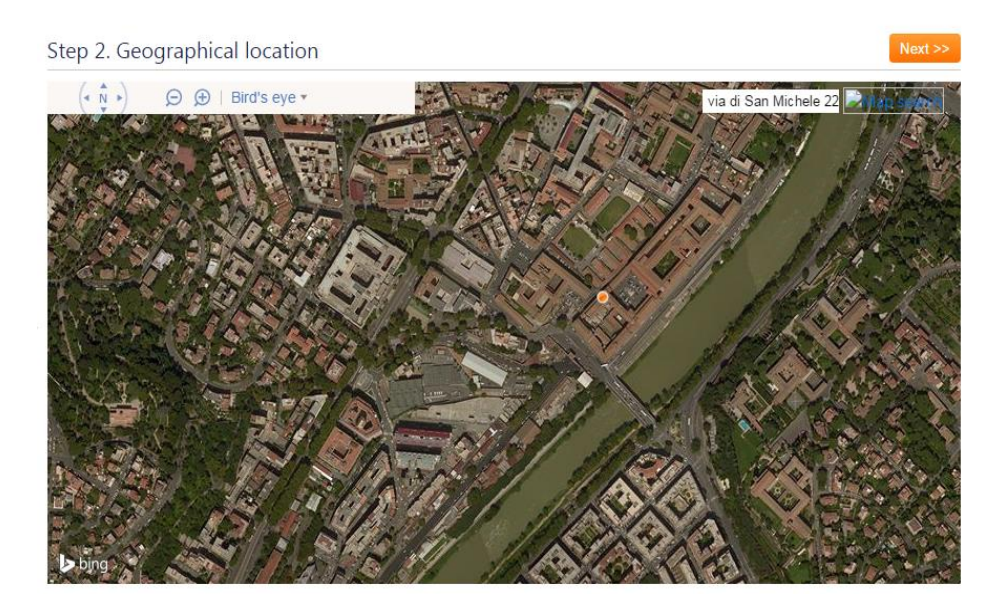

Zoom della localizzazione di un punto sulla mappa (via di San Michele, 22 Roma).

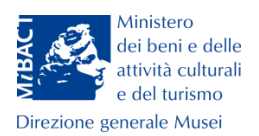

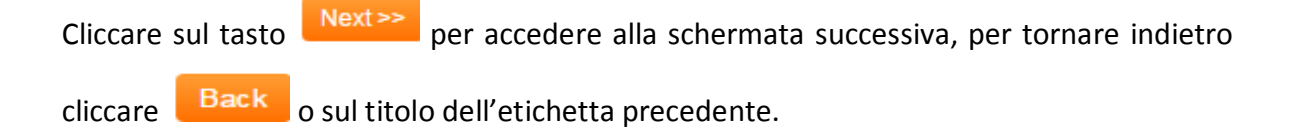

#### Media – Immagini e video

| 1. Basic Details | 2. Location   | 3. Media     | 4. Visitor Book | 5. Travel | 6. Proposed Itinerary   | 7. Sponsors | 8. Publish |
|------------------|---------------|--------------|-----------------|-----------|-------------------------|-------------|------------|
| Step 3. Oth      | er medias     |              |                 |           |                         |             | Next >>    |
| + Add a me       | edia to the g | gallery      |                 |           |                         |             |            |
| Media:           |               | Upload file  | Embed video     |           |                         |             |            |
| File:            | K             | eep Existing |                 | į         | Scegli file Nessun file | selezionato | Add        |

Maschera per la creazione di un nuovo evento, immagini e video (*Media*).

E' possibile creare una galleria di immagini selezionando <sup>•</sup> Upload file e cliccando su Scegli file. Come per la maschera delle Informazioni di base, è possibile caricare in galleria un video, seguendo le stesse istruzioni.

Cliccare sul tasto Next>>> fino all'ultimo *step*, la **Pubblicazione**. Per tornare indietro cliccare Back o sul titolo dell'etichetta precedente.

#### Publish – Pubblicazione

L'ultimo passo della creazione della scheda è la sua pubblicazione.

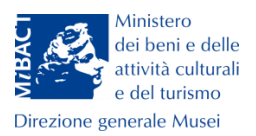

#### Visualizzare, modificare o annullare un evento

L'evento pubblicato può essere visualizzato (**View**), modificato in caso di errori (**Edit**) o cancellato (**Delete**) cliccando sulle rispettive icone

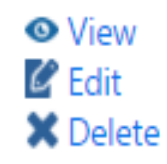

Per assistenza alla compilazione è stata attivata una chat all'indirizzo <u>https://dbunico.ryver.com/</u>

L'accreditamento avviene mediante richiesta via email all'indirizzo

dg-mu.comunicazione@beniculturali.it